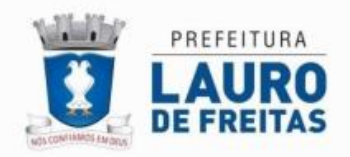

## **ESQUECEU A SENHA:**

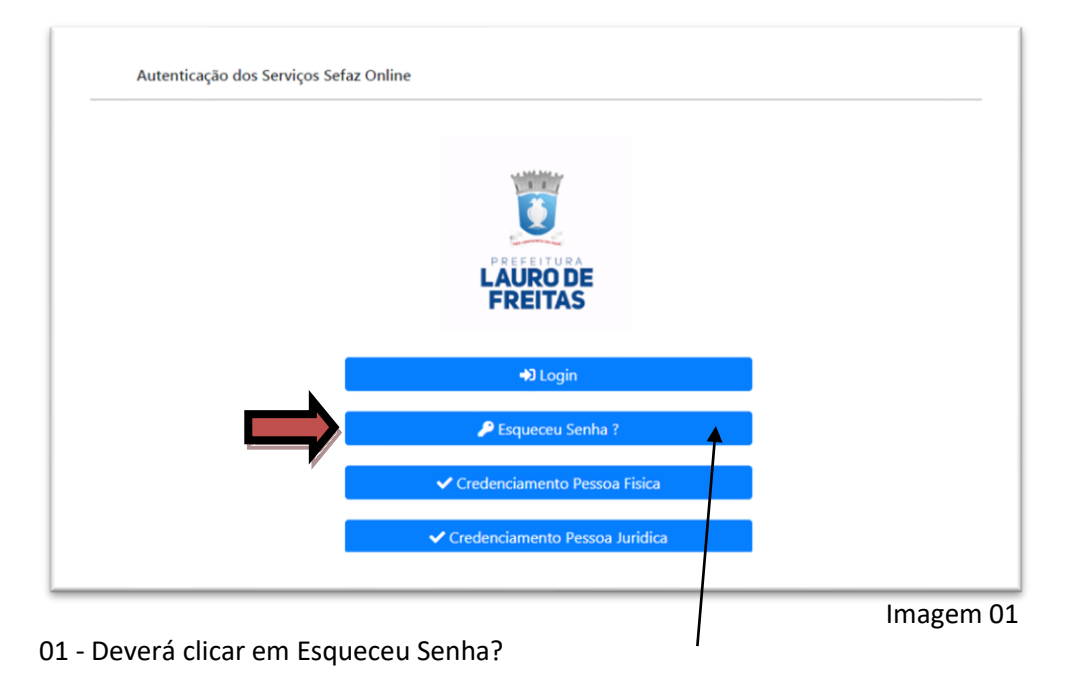

## 02 - Será apresentado o formulário, que deverá ser preenchido as informações solicitadas.

| Tipo de Login      |                                     |
|--------------------|-------------------------------------|
|                    |                                     |
| Pessoa Física      | <ul> <li>Pessoa Jurídica</li> </ul> |
| CPF/Login:         |                                     |
| E-mail cadastrado  |                                     |
| 😑 Recuperar Acesso | 😤 Página Inicial                    |

Obs: Após informar dados do login e e-mail cadastrado no momento do credenciamento, deverá clicar em **Recuperar Acesso**, o sistema encaminhará o código de recuperação de acesso para o e-mail cadastrado.